# 北京八中超常儿童自我体验 甄别系统操作说明

Windows 版本

# 目录

| —  | 前言                          | 3  |
|----|-----------------------------|----|
|    | (一) 初选甄别前需准备的事项             |    |
|    | (二) 初选甄别中需要注意的事项            |    |
| Ξ、 | 下载初选甄别系统                    | 4  |
|    | (一) 下载步骤                    | 5  |
|    | (二) 异常情况处理                  | 5  |
| Ξ、 | 安装甄别系统                      | 6  |
|    | 异常情况处理                      | 6  |
| 四、 | 登录甄别系统                      | 6  |
|    | (一)操作说明                     | 6  |
|    | (二)异常情况处理                   |    |
|    | 1. 登录按钮不可点击                 | 8  |
|    | 2. 登录后拒绝了系统开启摄像头请求,再次登录无法使用 | 8  |
|    | 3. 网络连接失败                   | 8  |
|    | 4. 使用账号密码登录时密码错误或忘记密码       | 8  |
| 五、 | 甄别前准备                       | 8  |
|    | (一)操作说明                     |    |
|    | 1. 甄别协议                     | 8  |
|    | 2. 甄别开始                     | 9  |
|    | (二)突发情况处理                   | 9  |
|    | 1. 连接中断                     | 9  |
|    | 2. 电脑死机                     | 9  |
|    | 3. 甄别系统没有响应                 | 9  |
|    | 4. 甄别系统崩溃                   | 9  |
| 六、 | 开始甄别说明                      | 9  |
|    | 1. 连接中断                     | 10 |
|    | 2. 电脑死机                     | 10 |
|    | 3. 甄别系统没有响应                 | 11 |
|    | 4. 甄别系统崩溃                   | 11 |
|    | 5. 重新登录后没有从之前答题的进度开始答题      | 11 |
|    | 6. 答案提交等待时间过长               | 11 |
| 七、 | 咨询电话                        | 11 |

# 一、前言

由于近年来北京八中超常儿童报名人数逐年增加,来校参加初选甄别既增加 学生及家长不便,又增加学校及社会交通压力,为此2019年学校利用网络信息 技术搭建北京八中超常儿童在线自我体验甄别系统,提供学生在家自我体验初选 甄别环节,学生及家长根据报名初审通知要求下载安装"北京八中超常儿童在线 自我体验甄别系统"软件,简称"甄别系统",在规定时间范围参与甄别工作。

为帮助参加甄别的学生能够顺利完成初选甄别工作,熟悉和使用"甄别系统", 预防在甄别中发生的各种突发情况,并能在突发情况发生后及时采取正确措施, 顺利完成甄别,我们特编写了此文档,对软件系统下载、安装、甄别过程中可能 出现的各种异常情况和解决方法进行说明,请各位参加甄别的学生及家长仔细阅 读,做好甄别前的准备,同时对甄别中可能出现的情况提前预防。

## (一)初选甄别前需准备的事项

 初选甄别通过电脑安装甄别系统,通过人脸识别登录系统参加甄别,请提 前准备电脑与家庭网络;

2. **甄别开始后不可以更换使用的电脑,**请提前检查电脑是否正常运行,建议 优先使用笔记本电脑作答,其次使用台式电脑;

3. 甄别需要连接网络才可以进行,请在网络及电源稳定的环境下作答,建议 网络环境为下载速度不低于每秒 256kb;

4. **甄别需要使用摄像头和麦克风,参加甄别前请确认电脑连接设备中摄像** 头及麦克风可用,并在开启**甄别软件后系统询问是否允许开启摄像头和麦克风 时选择"允许"**,个别安全防护软件如 360 等,可能会自动停用摄像头,摄像头 不可用可能会造成无法参与甄别或甄别成绩无效的情况,请在开始甄别前关闭安 全防护软件;

5. 甄别系统仅支持在 windows7、windows8、windows10 系统上正常运行,请 选用匹配的操作系统,甄别前请关闭系统中与甄别无关的软件及正在更新的进程, 电脑安装软件磁盘保留 500M 以上的存储空间。

# (二)初选甄别中需要注意的事项

1. 按要求和规定时间参加在线甄别, 甄别开始 20 分钟后, 尚未登录甄别系

统的学生将不可登录参与甄别,请务必准时参加甄别;

2. 甄别过程中请勿大幅移动身体,并确保本人上半身在摄像头摄影范围内
(见示意图),甄别过程请在安静的环境中进行,请勿与他人交谈或自言自语;

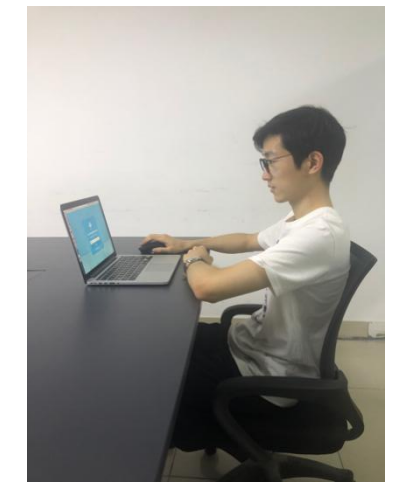

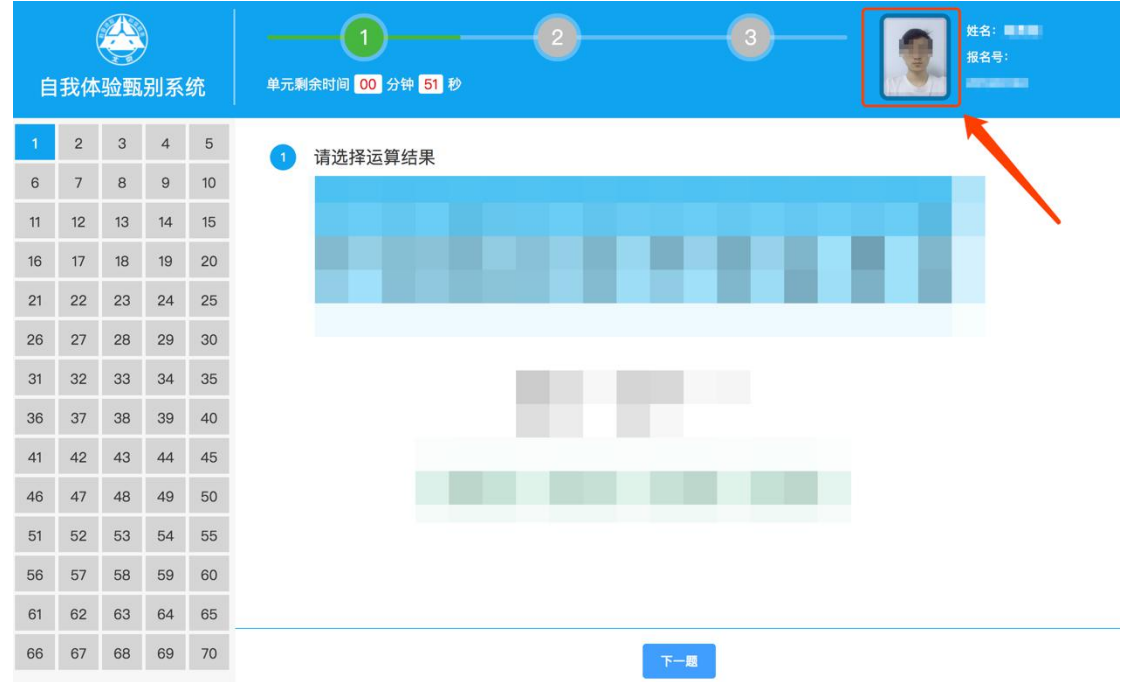

3. 请提前关闭其他软件及更新进程, 甄别过程中的切屏、截屏或打开其他应 用将被记录并审核;

4. 如遇到断电断网的情况请尽快恢复,恢复后将从中断的题目继续作答;甄
别时间截止时还未重新进入系统将没有成绩。

# 二、下载甄别系统

为避免甄别前下载甄别系统遇到突发问题没有足够时间解决,请至少在甄别

前一天下载甄别系统,下载方式以及在下载过程中遇到的下载失败情况,请按照 以下说明检查处理。

#### (一)下载步骤

1. 北京八中官网为唯一下载地址,通过电脑浏览器访问北京八中官网 www.no8ms.bj.cn,首页点击"2019年北京八中超常儿童自我甄别系统下载"进 入下载界面;

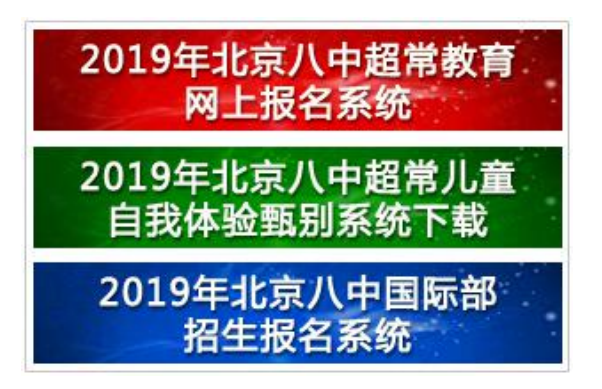

2. 下载页面,系统下载界面如下图,点击下载按钮,开始下载;

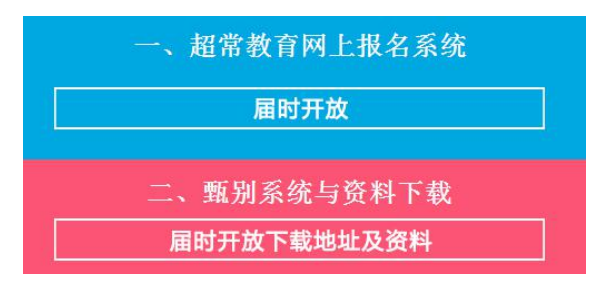

3.保存电脑桌面,下载时需要选择保存地址,建议将下载文件保存在电脑桌面;

## (二) 异常情况处理

下载中可能会遇到以下异常情况,您可以参照以下处理方法解决:

1. 找不到下载网址: 甄别系统下载唯一指定网址为

http://www.no8ms.bj.cn,其他网站均为非官方下载地址,可能携带恶意病毒,请勿下载;

在网站内点击下载按钮没有反应,可能是浏览器安全等级过高,不允许
在浏览器内下载软件,您可以更换浏览器尝试;

 开始下载后电脑断电,断电将导致下载失败,待重新启动后可查看下载 文件是否有传输记录,如果浏览器或下载软件储存了下载进度,可点击继续下载, 如果没有传输记录,须重新登录系统下载; 使用迅雷等下载工具下载失败,请尝试关闭迅雷等下载工具后再次尝试下载。

# 三、安装甄别系统

下载成功"北京八中超常儿童自我体验甄别系统.exe"的文件后,双击即可 自动安装,为预防甄别中可能出现的问题,安装甄别系统成功后请不要删除该安 装文件,在安装过程中出现异常情况安装失败,可参照以下内容处理。

#### 异常情况处理

1. 找不到下载的安装文件,点击开始菜单,选择搜索,搜索"北京八中超常儿童自我体验甄别系统.exe"

 2. 安装前关闭杀毒及安全拦截软件,因 360、金山毒霸等软件拦截导致安装 失败;如弹出提示,请选择允许程序所有操作(如下图),如直接拦截,请关闭 安全防护软件后再重新安装。

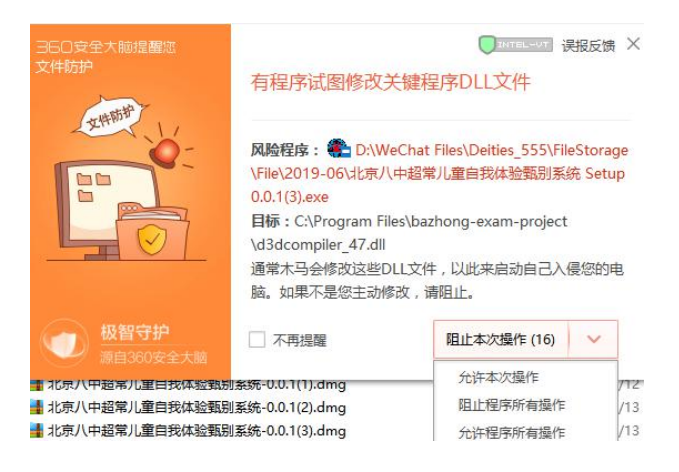

# 四、登录甄别系统

# (一)操作说明

1. 启动系统:点击"北京八中超常儿童自我体验甄别系统"图标,进入系统登录界面。

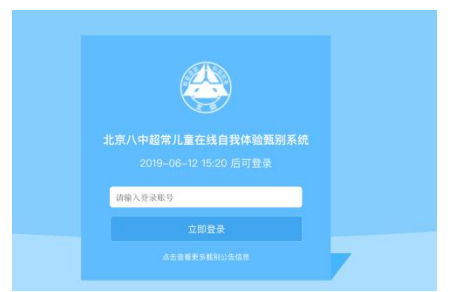

2. 识别登录:输入在报名系统报名时的**报名号或身份证号**,点击登录按钮登录,登录将使用摄像头进行面部识别登录,请打开摄像头并将面部正对摄像头, 系统将与您的报名照片进行比对,比对通过后即可成功登录。

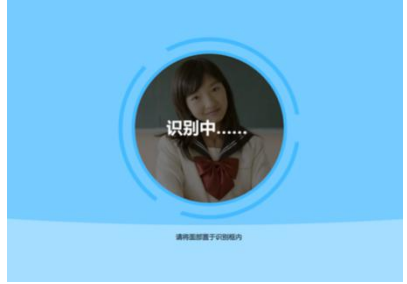

3. 系统提示:系统提示识别失败后请不要退出,请在明亮的环境中进行,避免因环境过暗,脸部背光而造成的识别失败,换几个角度再次尝试几次。

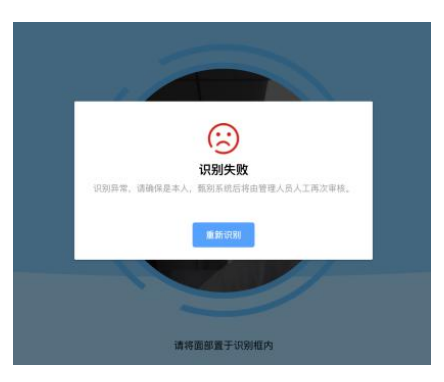

4. 识别失败,账户与密码登录:面部识别 3 次不通过的,根据提示点击"使用账号密码登录"登录,账号为参加甄别的学生报名时报名系统的报名号或身份证号,密码为报名时报名系统的登录密码。(请优先使用面部识别登录,使用账号密码登录的,系统将会记录登录状态,后续进行审核)

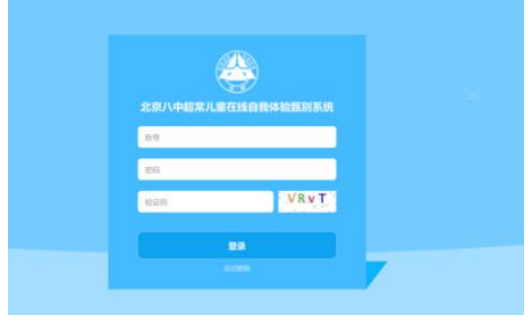

7 / 11

5. 忘记登录密码:登录密码输入错误时可通过点击"忘记密码"按钮进入报 名系统修改,修改密码通过报名系统登录界面"忘记密码"自助找回。

## (二)异常情况处理

#### 1. 登录按钮不可点击

甄别系统只有在甄别前三十分钟才可以登录, 甄别开始二十分钟后未登录的 学生将不可登录, 请关注具体甄别时间;

## 2. 登录后拒绝了系统开启摄像头请求,再次登录无法使用

系统记录了拒绝状态,需在系统外接设备管理中开启使用权限;

#### 3. 网络连接失败

界面提示已断开连接时,请检查电脑网络连接是否正常,同时尝试使用其他 上网设备是否可正常上网,如果网络无法连接,请恢复网络连接后重新尝试;

#### 4. 使用账号密码登录时密码错误或忘记密码

可点击界面忘记密码按钮到报名系统网站修改,修改密码通过报名系统登录 界面"忘记密码"自助找回。

# 五、甄别前准备

# (一)操作说明

## 1. 甄别须知

需仔细阅读<u>甄别须知</u>,至少阅读三十秒后可阅读下一项<u>诚信协议</u>,仔细阅读 <u>诚信协议</u>,需勾选已阅读了解并同意<u>甄别须知</u>和<u>诚信协议</u>内容,勾选后可点击进 入甄别准备按钮,开始准备甄别;

| 0                  | 请先仔细阅读甄别须知和诚信协议<br>正试题明示。2019年06月12日 16:00                                                                                                    |  |
|--------------------|----------------------------------------------------------------------------------------------------|--|
| NS (()))<br>(1)) 2 | 频(均)时间 104位1010X                                                                                                    |  |
| REAL PROFESSION    | 2019北京八中超眾儿童在线自我体验甄别诚信承诺书                                                                                                    |  |
| -92.9 30988780     | 优秀的学生重要的品质是诚实守信和认识自我,家长要对孩子负责,做孩子诚信的情绪。为保证本次甄别结果的公平与公<br>正,请学生和学生家长以诚信为本,通行于刘规则:<br>1.认真对特甄别中的每一题,按要求在规定对词内盘染系统,实成作等。                                                                                                    |  |
|                    | 2. 監知局の単語な法理、不需要認定、计算器実工機能定其、管理目標や当時17月末間の方、<br>3. 監約局の重要な人は空気度、作当れ不得がた、砂漠、不能曲性人功能症状情容下。<br>4. 医脱砂を含め等地路、完全型音楽電影声、方法学学会等電気に、規模学者支持存在系化成27方、<br>4. 転換出をよる等地路局、完全型音楽電影響力、中国学者支援の支援の目的一般の一級は大規模が下し、医型<br>一般の正式工具由体系は、Elekideの中国市品が運動では、地路や学校工の自由体験的計画の一級に支援が用いた。Elekideの中国の工具の中国の主要の目的の目的 |  |
|                    | 间说上一项 进入组织体备(25S)                                                                                                    |  |

#### 2. 甄别开始

没到甄别时间不可进入甄别,在到甄别时间后,可点击开始甄别按钮进入甄别。

|     |   | l i i i i i i i i i i i i i i i i i i i |
|-----|---|-----------------------------------------|
|     | • |                                         |
|     |   |                                         |
|     |   | 距甄别开始剩余                                 |
| 111 |   | 00 : 59 : 12                            |
|     |   | 00 1 35 1 12                            |
|     |   | 即将进入北京八中超常儿童在线自我体验甄别,请耐心等待,请勿切屏或退出程序。   |
|     |   |                                         |
|     |   |                                         |
|     |   |                                         |
|     |   |                                         |
|     |   |                                         |
|     |   |                                         |
|     |   | Protein                                 |
|     |   |                                         |

# (二)突发情况处理

## 1. 连接中断

界面提示已断开连接时,请检查电脑网络连接是否正常,其他上网设备是否可正常上网,如果网络无法连接,请恢复网络连接后重新尝试。

#### 2. 电脑死机

当屏幕卡住,鼠标没有反应时,可以尝试同时按键盘上的ctrl+alt+delete 按钮,启用系统任务管理器,如果五秒内任务管理器没有启动成功,可尝试长按 电脑开机键强制关机,关机后再次重启,登录系统甄别。

#### 3. 甄别系统没有响应

当屏幕卡住,鼠标没有反应时,可以尝试同时按键盘上的 ctrl+alt+delete 按钮,启用系统任务管理器,如果五秒内任务管理器启动成功,可在任务管理器, 进程中找到甄别系统,选中后点击结束进程,重新登录进入甄别。

# 4. 甄别系统崩溃

甄别系统突然崩溃退出后,再次登录进入甄别。

# 六、开始甄别说明

甄别开始后,首先需阅读每一单元的答题说明,充分理解后需先做练习题, 答题正确后可进入本单元正式甄别;

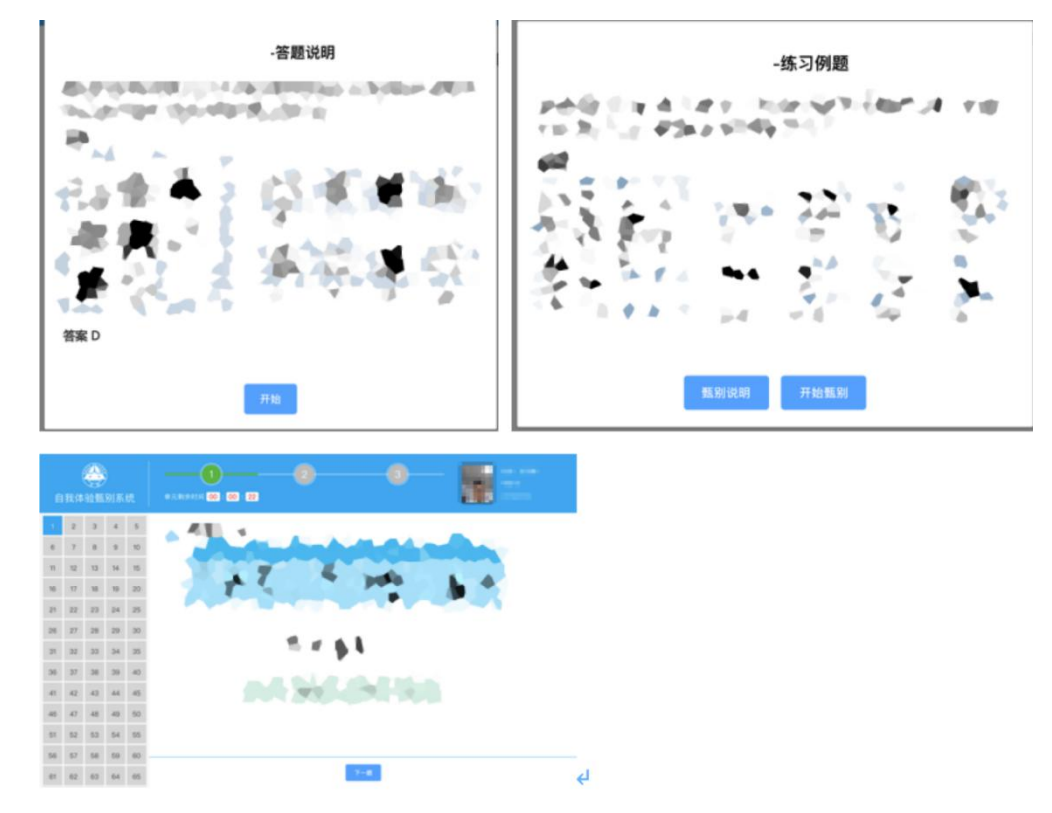

每单元甄别时间固定, 甄别时间结束后将进入下一单元, 请及时作答;

| 2   | 3   | 4  | 5  |                   |
|-----|-----|----|----|-------------------|
| 7   | 8   | 9  | 10 |                   |
| 12  | -13 | 14 | 15 |                   |
| 17  | 18  | 19 | 20 |                   |
| 22  | 23  | 24 | 25 |                   |
| 27  | 28  | 29 | 30 |                   |
| 32  | 33  | 34 | 35 | 57%               |
| 37  | 38  | 39 | 40 | 上传中               |
| 42  | 43  | 44 | 45 |                   |
| .47 | 48  | 49 | 50 | 正在上传您的试卷,请不要退出当前页 |
| 52  | 53  | 54 | 55 |                   |
| 57  | 58  | 59 | 60 |                   |
| 62  | 63  | 64 | 65 |                   |

请在提交进度到100%后显示出甄别完成界面后,再退出程序

## 1. 连接中断

界面提示已断开连接时,请检查电脑网络连接是否正常,其他上网设备是否 可正常上网,如果网络无法连接,请恢复网络连接后重新尝试,在甄别时间内重 新登录将从断线前的答题进度继续答题。

## 2. 电脑死机

当屏幕卡住,鼠标没有反应时,可以尝试同时按键盘上的ctrl+alt+delete 按钮,启用系统任务管理器关闭甄别程序,如果五秒内任务管理器没有启动成功, 可尝试长按电脑开机键强制关机,关机后再次重启,登录系统甄别,在甄别时间 内重新登录将从断线前的答题进度继续答题。

#### 3. 甄别系统没有响应

当屏幕卡住,鼠标没有反应时,可以尝试同时按键盘上的 ctrl+alt+delete 按钮,启用系统任务管理器,如果五秒内任务管理器启动成功,可在任务管理器, 进程中找到甄别系统,选中后点击结束进程,重新登录进入甄别,在甄别时间内 重新登录将从断线前的答题进度继续答题。

#### 4. 甄别系统崩溃

甄别系统突然崩溃退出后,再次登录进入甄别,在甄别时间内重新登录将从 断线前的答题进度继续答题。

#### 5. 重新登录后没有从之前答题的进度开始答题

甄别中将会记录甄别答题信息,卸载甄别系统后记录的答题信息也会清除, 再次进入将会重新分配题目重头进行甄别,在开始甄别后请不要卸载甄别系统。

#### 6. 答案提交等待时间过长

提交答卷会受到网速,同时提交人数的影响,提交进度过慢属于正常情况, 请保持在当前页面,耐心等待。

# 七、甄别系统咨询电话

系统操作中如遇问题,请拨打咨询电话: 59733898、59733987、59733991、59733995、59733997、59733625、59733823、59733848、59733989、59733986、59733990、59733992、59733632、59733996、59733826。

咨询电话开放时间: 甄别当天上午 9:00 至 11:30。

北京八中超创中心 2019年6月

#### 11 / 11